Руководство по настройке драйвера GS550

1. Подключите сканер к ПК с помощью USB кабеля и просканируйте ниже приведенный штрих код. Затем отключите кабель от устройства.

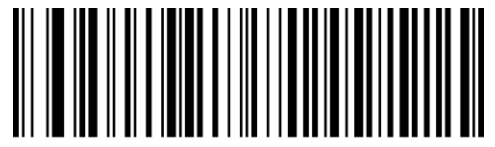

FERMID130.

- 2. Скопируйте папку с драйвером "YJ USB Serial Driver-2013-04-17-version-r1.4" на локальный диск.
- 3. Запустите "Install\_x64.bat" или "Install\_x86.bat" для начала установки драйвера.
- 4. После завершения процесса установки драйвера, подключите сканер к ПК с помощью USB кабеля.
- 5. Для ОС Win7 установка устройства будет произведена автоматически. По окончании установки будет показано окно с сообщением.

| J Driver Software Installation |                           |       |
|--------------------------------|---------------------------|-------|
| Your device is ready to use    |                           |       |
| GS550<br>GS550 (COM6)          | Ready to use Ready to use |       |
|                                |                           | Close |

6. Для ОС WinXP, после подключения устройства, появятся два окна. Выберите "Нет, не сейчас" и нажмите "Далее". Затем выберите "Установить программное обеспечение автоматически" и нажмите "Далее". Выполните следующие действия, чтобы установить два устройства (одно для USB, одно для COM).

| Found New Hardware Wizard            |                                                                                                    |  |
|--------------------------------------|----------------------------------------------------------------------------------------------------|--|
|                                      | Welcome to the Found New<br>Hardware Wizard   Windows will search for current and updated software by<br>looking on your computer, on the hardware installation CD, or on<br>the Windows Update Web site (with your permission).   Read our privacy policy   Can Windows connect to Windows Update to search for<br>software?   Yes, this time only   Yes, now and every time I connect a device   No, not this time   Click Next to continue. |  |
| < <u>B</u> ack <u>N</u> ext > Cancel |                                                                                                    |  |
| Found New Hardware Wizard            |                                                                                                    |  |
|                                      | This wizard helps you install software for:   4600   If your hardware came with an installation CD or floppy disk, insert it now.   What do you want the wizard to do?   Install the software automatically [Recommended]   Install from a list or specific location (Advanced)   Click Next to continue.                                                                                                    |  |
|                                      | < <u>B</u> ack <u>N</u> ext > Cancel                                                                                                    |  |